# Delete Items

Last Modified on 04/21/2022 8:40 pm EDT

Org, Campaign, and Campaign Assistant admins have access to delete items one by one or select a group of items to be deleted in bulk.

## Watch a Video

## Delete one by one

### From the item form

Items with purchase activity can't be deleted. Silent auction items with activity can be deleted with a two-step authentication process to confirm you want to delete this auction item. Silent Items and all bid history are removed from the Bid History report. Users with bidding activity on the item do not receive texts.

- 1. Click Filter By and check Silent Item from Type or Seach by item Name or Number.
- 2. Select the Actions dropdown arrow to the far right of the item.

| Items                    |                                                                |                                                                                                    |           |                   |                |              |                            |   |
|--------------------------|----------------------------------------------------------------|----------------------------------------------------------------------------------------------------|-----------|-------------------|----------------|--------------|----------------------------|---|
|                          |                                                                |                                                                                                    |           |                   |                |              | Close                      | ~ |
| Filter By 🔻 apple        | Clear Filters                                                  |                                                                                                    |           |                   | Bulk Actions 🗸 | + New Packag | ge + New Item              |   |
| # ≑NAME ≑                | TYPE $\stackrel{\scriptscriptstyle A}{\scriptscriptstyle \mp}$ | STARTING $\stackrel{\scriptscriptstyle {\scriptscriptstyle \triangle}}{_{\scriptscriptstyle \nabla}}$ | CURRENT 🐇 | FMV $\frac{A}{V}$ |                | STATUS 💂     | ITEMS PAGE<br>VISIBILITY 💂 |   |
| 106 Apple V<br>Electroni | /atch Silent                                                   | \$100                                                                                                 | \$100     | \$500             | \$25           | Open         | Live                       | ~ |

3. Select Edit.

4. Scroll down and select Delete Item.

#### From bulk actions

Only items without purchase or bidding activity can be deleted when deleting from **Bulk Delete** Items.

Tip: To delete an item with activity, first delete the activity located at the bottom of the Item Details slideout.

Note: When bid activity is deleted, the user receives a text the bid was canceled.

- 1. Click Filter By and check Silent Item from Type or Seach by item Name or Number.
- 2. Check the box to the left of the item you would like to delete.
- 3. Bulk Actions.

|        |                                         |        |                            |                                                         |                                       |                                       |                                                                                                    |                                                   |                                                | Close                                                      |   |
|--------|-----------------------------------------|--------|----------------------------|---------------------------------------------------------|---------------------------------------|---------------------------------------|----------------------------------------------------------------------------------------------------|---------------------------------------------------|------------------------------------------------|------------------------------------------------------------|---|
| Filter | By 🔻                                    | Search |                            | Show Incomplete                                         |                                       |                                       | Bulk Action                                                                                               | ns 🗸 🔸 Ne                                         | ew Package                                     | + New Item                                                 |   |
|        | # ÷                                     |        | NAME $\frac{A}{\Psi}$      | TYPE $\frac{1}{2}$                                      | STARTING 崇                            |                                       | FMV $\stackrel{\scriptscriptstyle {\scriptscriptstyle \pm}}{\scriptscriptstyle {\scriptscriptstyle \mp}}$ |                                                   | STATUS 🛓                                       | ITEMS PAGE<br>VISIBILITY ↓                                 |   |
|        | 110                                     | *      | A Day at the Races         | Silent                                                  | \$100                                 | \$175                                 | \$350                                                                                                    | \$20                                              | Open                                           | Live                                                       | ~ |
|        | 112                                     | •      | Apple Watch<br>Electronics | Silent                                                  | \$100                                 | \$175                                 | \$500                                                                                                    | \$25                                              | Open                                           | Live                                                       | ~ |
|        |                                         |        |                            |                                                         |                                       |                                       |                                                                                                    |                                                   |                                                |                                                            |   |
| ton    | 113                                     | -      | Yeti Cooler<br>Outdoors    | Silent                                                  | \$50                                  | \$100                                 | \$0                                                                                                    | \$10                                              | Open                                           | Live                                                       | ~ |
| ten    | 113<br>NS<br>By •                       | Search | Yeti Cooler<br>Outdoors    | Silent                                                  | \$50                                  | \$100                                 | \$0<br>Bulk Action                                                                                        | \$10                                              | Open                                           | Live<br>Close<br>+ New Item                                | ~ |
| Filter | 113<br>NS<br>By ▼<br># ∳                | Search | Yeti Cooler<br>Outdoors    | Silent<br>Show Incomplete                               | \$50<br>Starting ‡                    | \$100<br>CURRENT &                    | \$0<br>Bulk Action                                                                                        | \$10                                              | Open<br>ew Package<br>status ‡                 | Live<br>Close<br>+ New Item<br>ITEMS PAGE<br>VISIBILITY \$ |   |
| Filter | 113<br>NS<br>By ▼<br># ≑<br>110         | Search | Yeti Cooler<br>Outdoors    | Silent<br>Show Incomplete<br>TYPE \$<br>Silent          | \$50<br>STARTING ‡<br>\$100           | \$100<br>CURRENT \$<br>\$175          | \$0<br>Bulk Action<br>FMV \$<br>\$350                                                                     | \$10<br>ns ~ + Ne<br>INCREMENT \$<br>\$20         | Open<br>ew Package<br>status *<br>Open         | Live<br>Close<br>+ New Item<br>ITEMS PAGE<br>VISIBILITY \$ |   |
| Filter | 113<br>■ S<br>By ▼<br># ÷<br>110<br>112 | Search | Yeti Cooler<br>Outdoors    | Silent<br>Show Incomplete<br>TYPE ∲<br>Silent<br>Silent | \$50<br>STARTING \$<br>\$100<br>\$100 | \$100<br>CURRENT \$<br>\$175<br>\$175 | \$0<br>Bulk Action<br>FMV \$<br>\$350<br>\$500                                                            | \$10<br>hs ~ + Ne<br>INCREMENT \$<br>\$20<br>\$25 | Open<br>ew Package<br>status ÷<br>Open<br>Open | Live<br>Close<br>+ New Item<br>ITEMS PAGE<br>VISIBILITY \$ |   |

4. Select Bulk Delete Items.

### Delete a group of items

Choose a collection of items from a filter or select items to delete. Only Items with no activity can be bulk deleted.

Tip: To delete an item with activity, first delete the activity located at the bottom of the Item Details slideout.

Note: When bid activity is deleted, the user receives a text the bid was canceled.

- 1. Choose an item or a collection of items.
- 2. Click Bulk Actions.
- 3. Select Bulk Delete Items.

| Dashboard          | < | Deebbeerd                        |                            |                                                   |                    |                                              | 016 10E 0                  |
|--------------------|---|----------------------------------|----------------------------|---------------------------------------------------|--------------------|----------------------------------------------|----------------------------|
| SETUP              |   |                                  |                            |                                                   |                    |                                              | 540,123.3<br>TOTAL REVENUE |
| ₩ Settings         | ~ | 9/10/2021 6:00 pm                |                            |                                                   |                    |                                              | Live Activity              |
| 茾 Design           | ~ | SITE                             |                            | USERS                                             |                    | ITEMS                                        |                            |
| Pages              | ~ |                                  |                            |                                                   |                    |                                              |                            |
| 😫 Users            | ~ | Website URL Gala:                | 2021.givesmart.com<br>hare | 17<br>CHECKED IN                                  | 159<br>total users | 65<br>TOTAL ITEMS                            | 23<br>ITEMS - NO ACTIVITY  |
| AYS TO FUNDRAISE   |   | Site Status Live                 | 3010202110 76278           | TYPE                                              | CHECKED IN TOTAL   | TYPE                                         | TOTAL                      |
| Donation           | ~ | Site ID 5282                     | 7                          | Campaign Assistant<br>Campaign Admin<br>GiveSmart | 0 1<br>0 4<br>0 45 | Auction Items<br>Instant Items<br>Live Items | 34<br>11<br>4              |
| & Auction          | ~ | Visit the Design Center<br>page. | to customize your home     | Volunteer<br>Donor                                | 0 1<br>17 108      | Donation Items<br>Vote Items                 | 7<br>7                     |
| Items for Purchase | ~ |                                  |                            | ► SETTINGS                                        |                    | SETTINGS                                     | 2                          |
| 🖗 Tickets          | ~ |                                  |                            |                                                   |                    |                                              |                            |
| P2P (Champions)    |   | PAYMENTS                         |                            | TICKETS                                           |                    |                                              |                            |
| D Help             |   | \$18.075.45                      | 5 \$4.874.85               |                                                   |                    | REVENDE                                      | •••                        |